# 知的照明システムにおける UI 生成アプリケーション

三井 誠

### 1 はじめに

近年,オフィス環境がワーカーの快適性および知的生 産性の向上に影響を与えることが注目されている<sup>1)</sup>.こ のような背景から我々はオフィスにおける光環境に着目 し,任意の場所に任意の照度を提供する知的照明システ ムの研究を行っている.知的照明システムには,照明の 明るさ(光度)を制御する光度制御,および机上面の明る さ(照度)を制御する照度制御の2種類の制御方式があ り,これらの制御はウェブユーザーインターフェース(以 下WebUIと表記する)を用いて行っている.現在,知的 照明システムは実オフィスに導入し,実用化に向けて検 証実験を行っている.この検証実験では,導入先ごとに WebUIを開発しているため,労力および時間を費やして いる.さらに,オフィスのレイアウトの変更やオフィス ワーカーの移動などが生じた場合,開発者が変更を行っ ているのが現状である.

また近年タブレット端末,スマートフォンが普及して きている<sup>2)3)</sup>.タブレット端末の大きさはA5サイズか らA4サイズであり,キーボードが具備されていないた め,PCと比べて薄くて軽く持ち運びに便利であり,タブ レット端末を使用するワーカーが増えてきている<sup>4)</sup>.

これらのことから,タブレット端末,スマートフォン を用いてワーカーが知的照明システムの UI を容易に変 更および再構築できるシステムを開発する.

#### 2 知的照明システムの概要

### 2.1 知的照明システムとは

知的照明システムは,複数の調光可能な照明,複数の 照度センサ,および電力計から構成される.各照明が自 律的に照明の光度を変化させることで,ユーザの目標と する照度を満たし,不必要な明るさを抑えることで,省 エネルギーを実現する.この知的照明システムは、シス テムの実用化に向けて,三菱地所(株)の新丸ビル,大手 町ビル,東京ビル,九電工(株)の本社ビル,ならびに森 ビル(株)の六本木ヒルズ森タワー等多くの実オフィス への導入を行い,検証実験を行ってきた.現在において も,三菱地所(株)の新丸ビル,大手町ビル,そして,九 電工の本社ビルでは検証実験を行っている.

#### 2.2 知的照明システムの WebUI

現在の知的照明システムの WebUI では,照明の光度 を制御する光度制御および照度を制御する照度制御の2 種類の制御方式がある.光度制御の場合は,照明におけ る光度の入力を行う.また,照度制御の場合,WebUIか ら目標照度の入力を行う.これらの制御は,タブレット 端末,スマートフォンの Web ブラウザからも制御可能 である.しかし、タブレット端末、スマートフォンから、 Web ブラウザを介して操作を行う場合、スワイプやマル チタップなどの独自の機能が使用できないため、操作性 の向上を試みることはできない.そこで、タブレット端 末、スマートフォンのタッチパネル独自の機能を生かし たアプリケーション形式で UI の構築が可能なシステム の開発を行う.これにより、タブレット端末、スマート フォン独自の操作が可能になる.

また,オフィスのレイアウトの変更や,オフィスワー カーの移動などが生じた場合,開発者に依頼することな くオフィスワーカーが UI の変更,および再構築を行うこ とができる.

今回の研究では、タブレット端末、スマートフォンの 中でも iPad を用いる.

#### 3 iPad アプリケーション

#### 3.1 アプリケーションの概要

iPad とは、アップル社によって開発及び販売されてい るタブレット端末である。指でタッチパネルにをタップ して操作するため、容易に UI を作成することが可能に なる.

ユーザーが作成手順に従って操作することで,オフィ スによって異なる照明器具および照明配置を実現した UI を生成することができ,アプリに保存される.制御するセ ンサおよび照明をタップすることで,制御画面を開くこ とができ,ピンチイン,ピンチアウトを用いて背景のサ イズを変更することも可能である.また,Webサーバー と同期して,WebUIの変更を行うことができる.

## 3.2 開発環境

iPad アプリケーションを開発するにあたって,開 発環境は Titanium Mobile, プログラミング言語は Objective-C/JavaScript, データベースは MySQL を用 いる.またウェブサーバーを設置し,照明及びセンサの 情報を,他の iPad と同期可能にする.サーバー側のプロ グラミング言語においては,PHP を用いる.

データベースは,部屋の ID,部屋の名前を保存する DB,1つの部屋に存在する照度センサの ID,位置座標, 目標照度値を保存する DB,1つの部屋に存在する照明の ID,光度値,色温度値を保存する DB,UIの背景に表示 する画像を保存 DBの4つを考える.

## 4 アプリケーションを用いた UI 作成

#### 4.1 作成手順

アプリケーションを用いた UI の生成方法を以下に示 す. 今回は,再構築する際の操作手順を示す.

- 1. 新規部屋を作成する
- 2. 背景を設定する
- 3. センサを配置する
- 4. 照明を配置する

起動画面で新規部屋の作成ボタンから,新しい部屋を 作成する.その際,作成する部屋の名前を入力する.次 に,画面の右上の「+」ボタンから背景画像,センサ, 照明を選択して追加していく.このときの様子を以下の Fig.1 に示す.

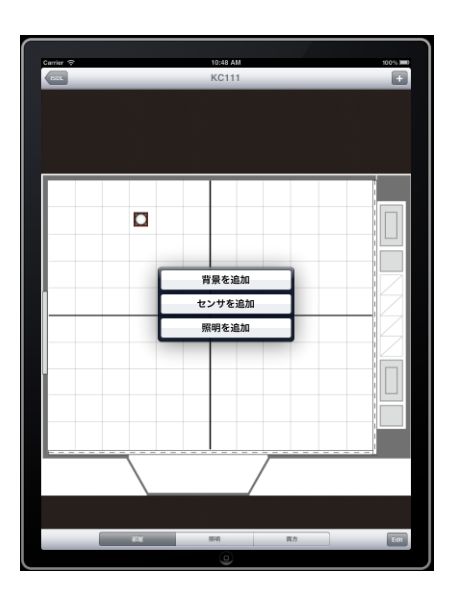

Fig.1 iPad アプリケーション UI

Fig.1 に示した,背景画像は iPad のアルバムから選択 する.センサはタップし指を動かすことで,自由に移動 することができる.照明に関しては,均一に設置されて いることが多いため,グリッド構造の画面をタップする ことで均一な間隔で照明を追加することが可能になって いる.これらの手順に沿って,UIを作成することができ る.すべてのデータは一度アプリケーション内のデータ ベースに保存するため,オフラインであっても UI の作成 は可能である.

# 4.2 基本機能

UI はオフィスのフロアの背景上にセンサを配置するレイヤ,照明を配置するレイヤ,センサ,照明両方を表示させるレイヤで構成されている.

Fig.1 に示した UI 画面の下の3つのボタンのうち,「部 屋」が押されている場合は部屋の背景とセンサが表示さ れる.「照明」が押されている場合は,部屋の背景と照明 が表示される.「両方」が押されている場合は部屋の背景 とセンサと照明が表示される.また制御に関しては,制 御を行うセンサをタップすることで光度制御が行われ る画面が表示される.センサをタップし,制御している 状態の UI を Fig.2 に示す.

Fig.2 に示した,目標照度のテキストボックスに目標照

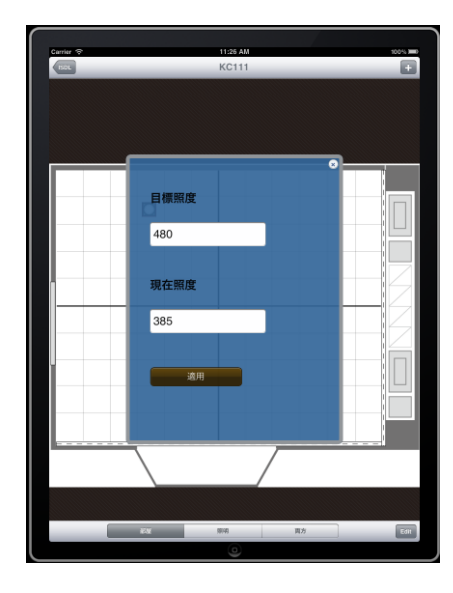

Fig.2 iPad アプリケーション UI

度を入力し,適用ボタンを押すことで照度制御か行われる.現在照度のテキストボックスには,現在の照度が表示される.

WebUI では、全体のサイズの変更はボタンを用いて 行っているが、アプリケーションの UI では画面をピン チイン、ピンチアウトすることで変更することができる. また、UI 画面の右下にある「Edit」ボタンを押すことで、 部屋自体の設定を行うことができる. これらのことから、 開発者に依頼することなく、ワーカーが UI の変更、再構 築を行うことが可能となる.

#### 5 まとめと今後の展望

本研究では、知的照明システムのWebUIを作成する ことができるアプリケーションの開発を行った.このア プリケーションを利用することで、ワーカーがUIを変 更および再構築することが可能になる.また iPad 独自 のスワイプやマルチタップを行うことで、現在のWebUI と比べて操作性が向上すると考えられる.

今後は、WebUIとアプリケーションの操作性を比較し、本システムの有用性を検討する.

# 参考文献

- 三木光範,知的照明システムと知的オフィス環境コン ソーシアム、人工知能学会誌,Vol.22,No3 (2007), pp.399-410.
- メディアタブレット市場の分析と予測.
  http://www.dri.co.jp/auto/report/parks/ pkmediatablet11.html
- 3) スマートフォン普及率 14 %強. http://www.garbagenews.net/archives/ 1837733.html
- 4) タブレット端末のビジネス利用に関する意識調査. http://www.iid.co.jp/news/detail/2011/ 0415.html